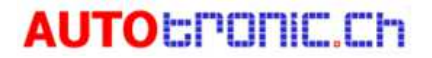

## Ajoutez une carte SD pour résoudre le problème d'espace pour les tablettes Autel avec une mémoire interne de 32G

### 1. Vérifier la mémoire et la version de Maxisys App

- Pour la série Maxisys (MS908, MS908 Pro, MS906/BT/TS,MS...) la version de Maxisys App devrait être supérieure à la V3.73
- Pour la série Maxisys Check (DS808, MX808/TS... tablettes 7 pouces) la version Maxicheck/MaxiDas App doit être supérieure à V1.79

### MaxiSys $\rightarrow$ Paramètres $\rightarrow$ A propos

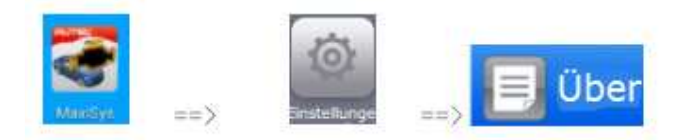

| Settings               | About                 |              |
|------------------------|-----------------------|--------------|
| Notification center On |                       |              |
| Multitask On           | Version number        | 3.73         |
| ADAS registration      | Serial number         | VT8G80301032 |
|                        | Password              | 594187       |
| TPMS market            | Lib version           | 3.73         |
| TPS Prog. Setting      | VCI name              |              |
| Auto update            | 1016                  |              |
| Car order              | VCI firmware version  |              |
| System settings        | VCI software version  | 5.16.00      |
|                        | TPMS firmware version | 3.10         |
| About                  |                       |              |
|                        | 🛍 VCL 🚘 😃             | © ♥6%19.48   |

# AUTO SPONIC.Ch

### 2. Insérez la carte SD externe 32G

Avant d'insérer la carte SD externe, vous recevrez un avertissement concernant un échec de téléchargement, après 3 mises à jour automatiques (environ 1 minute), si l'outil ne trouve toujours pas assez de place, il sera affiché comme suit:

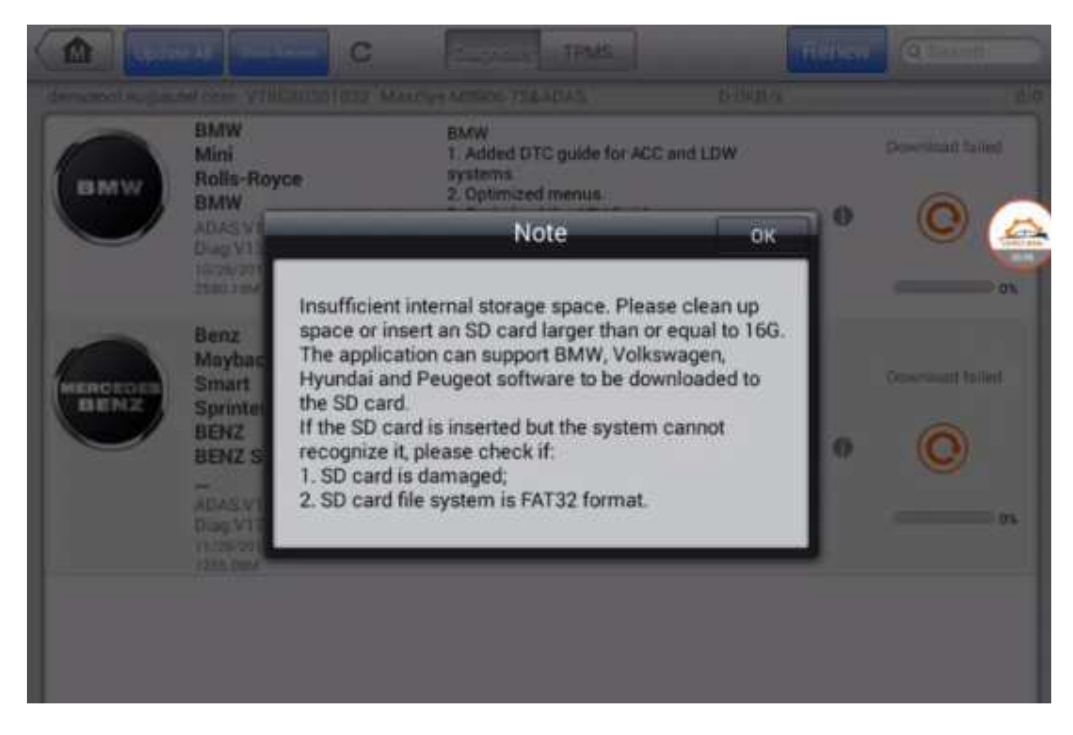

Préparer une carte SD, le logiciel MaxiSys peut supporter une carte SD externe jusqu'à 128GB, normalement nous recommandons la carte SD Sandisk de 32GB, classe 10, 98MB/S qui a été testée et est très compatible avec les outils de la série MaxiSys. Insérez la carte SD dans l'outil (pas besoin de l'éteindre ou de la redémarrer).

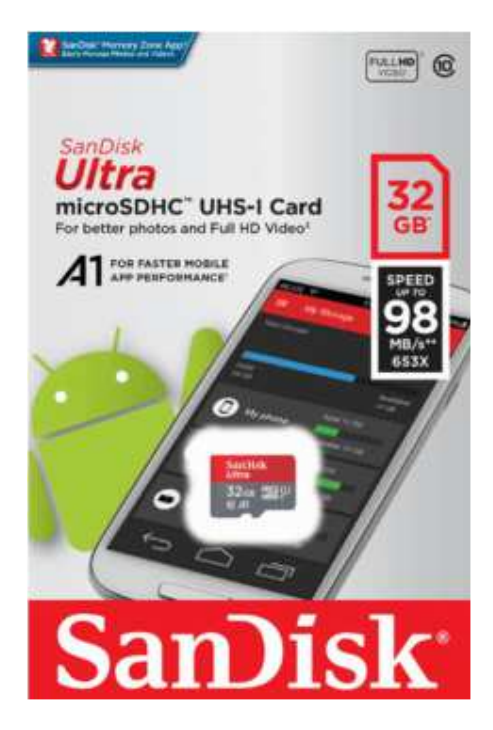

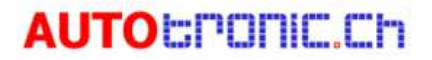

#### 3. Télécharger à nouveau la mise à jour

Après avoir inséré la carte SD, fermez les poupées et cliquez sur le bouton pour mettre à jour à nouveau.

| Contract Contractor | In ADYCH                                                                                                    | 2 Octompted memory                                                                                                    |                                             |  |
|---------------------|----------------------------------------------------------------------------------------------------|----------------------------------------------------------------------------------------------------|---------------------------------------------|--|
|                     | Insufficient                                                                                                    | Note<br>internal storage space. Please                                                                                                    | clean up                                    |  |
|                     | na space or im<br>gliac The applica<br>ment Hyundai an<br>ment the SD card<br>NZ If the SD card<br>NZ If the SD card<br>NZ I the SD card<br>NZ SD card to<br>SD card to<br>SD card to | sert an SD card larger than or e<br>ution can support BMW, Volkaw<br>d Peugeot software to be down<br>1.<br>Ind is inserted but the system ci<br>t, please check if:<br>is damaged.<br>file system is FAT32 format. | qual to 166.<br>agen,<br>Joaded to<br>annot |  |

Ensuite, vous pouvez voir le début du téléchargement, ça marche.

Sinon, essayez de redémarrer l'outil et de le mettre à jour à nouveau. Si cela ne fonctionne toujours pas, utilisez Maxitools pour télécharger un journal de données et envoyez un rapport à support@autotronic.ch ou support.eu@autel.com.

Pour l'instant, Autel ne prend en charge que l'installation de BMW, VW, Hyundai et Peugeot sur une carte SD externe et l'outil le fera automatiquement pour le nouveau téléchargement après que vous ayez inséré la carte SD externe.